## 積立投信(定時定額)の購入中止

既にご契約されている積立投信(定時定額)の購入中止(以降毎月の口座からの自動引き落としの中止) のお申込みができます

※購入中止のお申込みをご指定の購入日(毎月13日または28日)から適用したい場合は、 購入日から4営業日前の午後2時までに購入中止のお手続きを完了していただく必要があります ※保有されている積立ファンドのご解約については「7-2.投資信託解約」をご覧ください

1. ご契約ファンドの毎月の購入を中止する

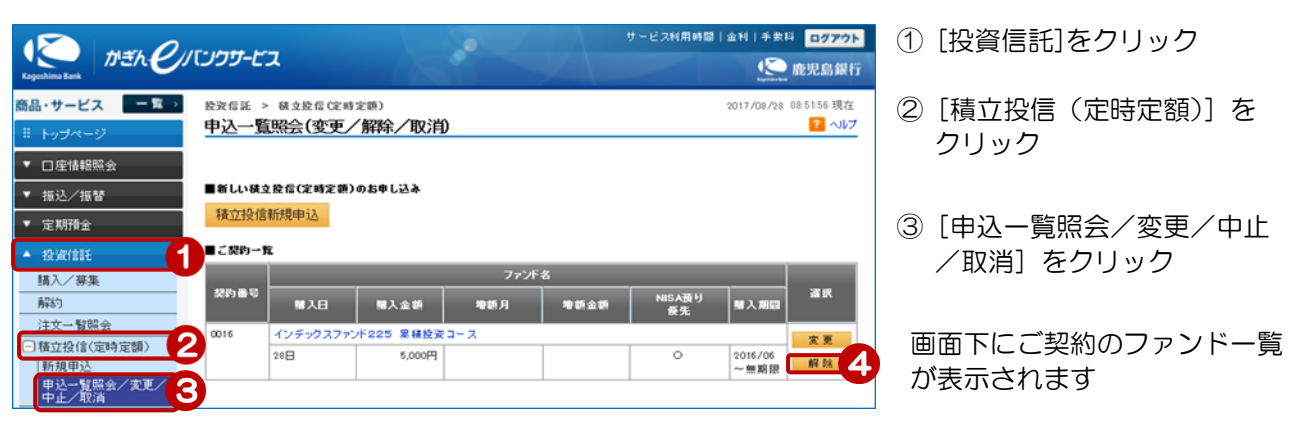

④ [解除]をクリック

[解除]ボタンは購入日(毎月13日または28日)の3営業日前の午後2時よりお取扱いができなくなるため 表示されません

[解除]ボタンが表示されるのは、新規申込日(午後2時以降は翌営業日扱い)の翌営業日以降となります

## 2. 申込内容を確認する

|                                |                                                            | 7                   |
|--------------------------------|------------------------------------------------------------|---------------------|
| 投资信託 > 積立投信(定)                 | 時定額) 2017/08/28 08:51:56 現在                                |                     |
| 積立投信(定時定額                      | )契約解除-確認                                                   |                     |
| 確認〉完了                          |                                                            |                     |
| 解除内容をご確認のうえ、取                  | リバスワードをご入力ください。                                            |                     |
| インデックスファンド225 昇                | ※ 鉄袋 没 コー ス                                                | 解除対象を確認             |
| 申込日                            | 2017年08月28日                                                |                     |
| NISA優先                         | NISA優先にする                                                  |                     |
| 毎月の購入金額                        | 5,000PJ                                                    | ⑤ [ソフトウェアキーボード]をクリッ |
| 購入日                            | 28日                                                        | クし、取引パスワードを入力       |
| 増額月                            |                                                            |                     |
| 増額金額                           |                                                            |                     |
| 開始年月                           | 2016年6月                                                    | し「長行」をクリック          |
| 最终年月                           | 無利限                                                        |                     |
| 入出金口座                          | 本店 普通預金 0123444                                            |                     |
| ご連絡先電話番号                       | 090-1234-5678                                              |                     |
| ■パスワード入力                       |                                                            |                     |
| 取引パスワード                        | 8                                                          |                     |
| 積立投信(定時定額)契約の り 明細一覧の解約」よりお手 ま | 解除は口度からの引薄中止のお申し込みとなります。様立投信ファンドの解約をご希望の場合は、「投信預<br>きき下さい。 |                     |
| << 戻る                          | 実行 (6)                                                     |                     |

## 3. 解除完了

| 投资信託 > 秩立投<br>積立投信(定時) | 后位時定额<br><b>定額)契約解除-完了</b> | 2017/08/28 08:51:56 現在<br>? ヘルプ |
|------------------------|----------------------------|---------------------------------|
| 羅總 完了                  |                            |                                 |
| 以下の内容にて、積立             | 投信(定時定額)を解除いたしました。         |                                 |
| 受付番号                   | 00001 42480                |                                 |
| 受付日時                   | 2017年08月28日 8時51分56秒       |                                 |
| ステータス                  | 受付中                        |                                 |
| インデックスファンド2:           | 25 累積登資コース                 |                                 |
| 申込日                    | 2017年08月28日                |                                 |
| NISA優先                 | NISA優先にする                  |                                 |
| 毎月の購入金額                | 5,000円                     |                                 |
| 購入日                    | 28日                        |                                 |
| 増額月                    |                            |                                 |
| 増額金額                   |                            |                                 |
| 開始年月                   | 2016年 6月                   |                                 |
| 最終年月                   | 無期跟                        |                                 |
| 入出金口座                  | 本店 普通預金 0123444            |                                 |
| ご連絡先電話番号               | 090-1234-5678              |                                 |

解除完了!

解除(中止)のお取消し については「7-5.積立投信(定時定額) 変更/中止/取消」の 「積立投信(定時定額)のお申込みの取消」 をご覧ください

※ステータスが「受付中」の場合に お取消しが可能です

2